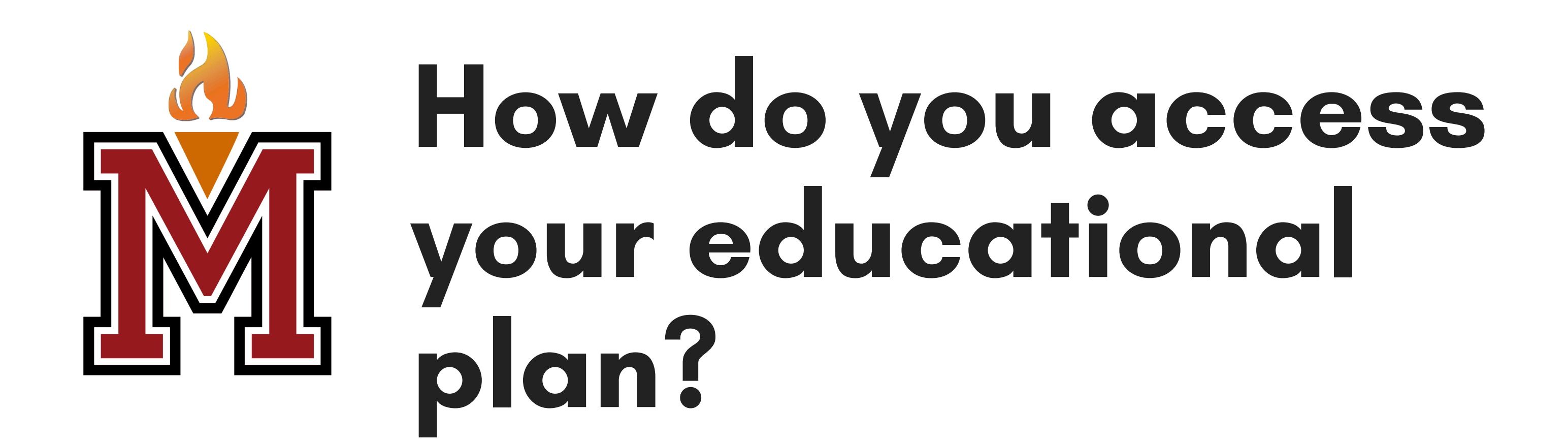

## Log into portal

Mt. SAC Homepage (or inside.mtsac.edu) & select "Portal" (My Account)

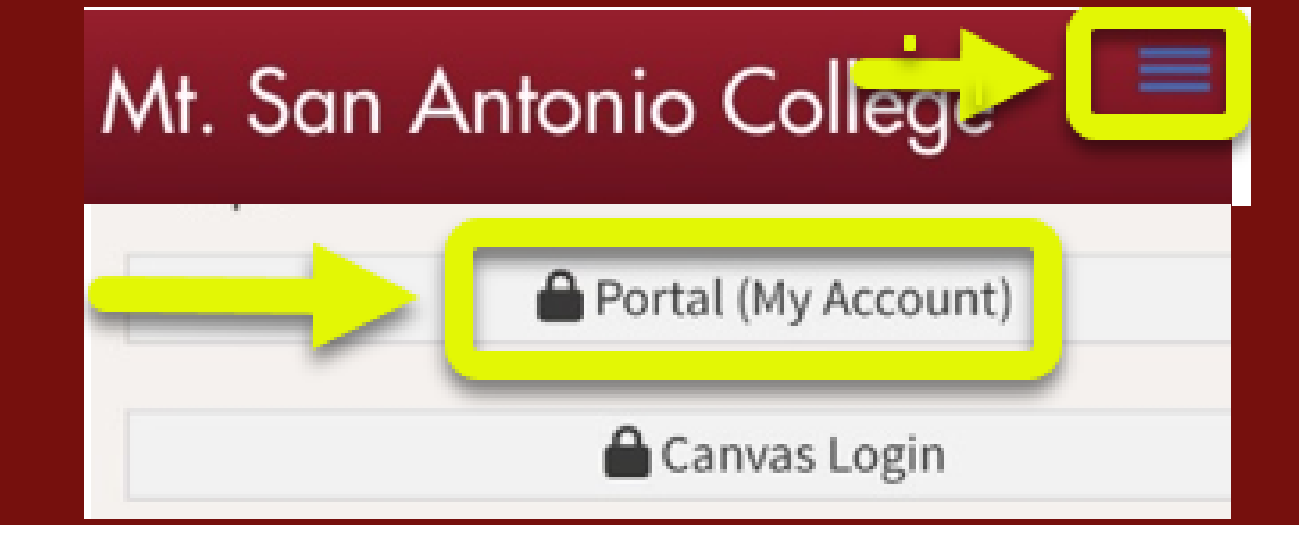

## Find the "MAP" tile

Mountie Academic Plan (MAP)

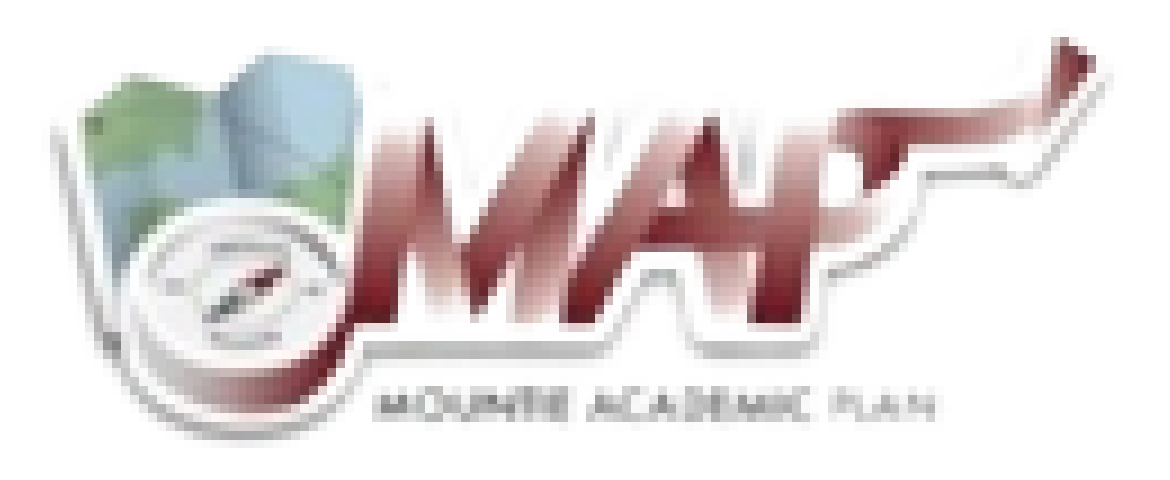

**Click On** 

Get Started Now!

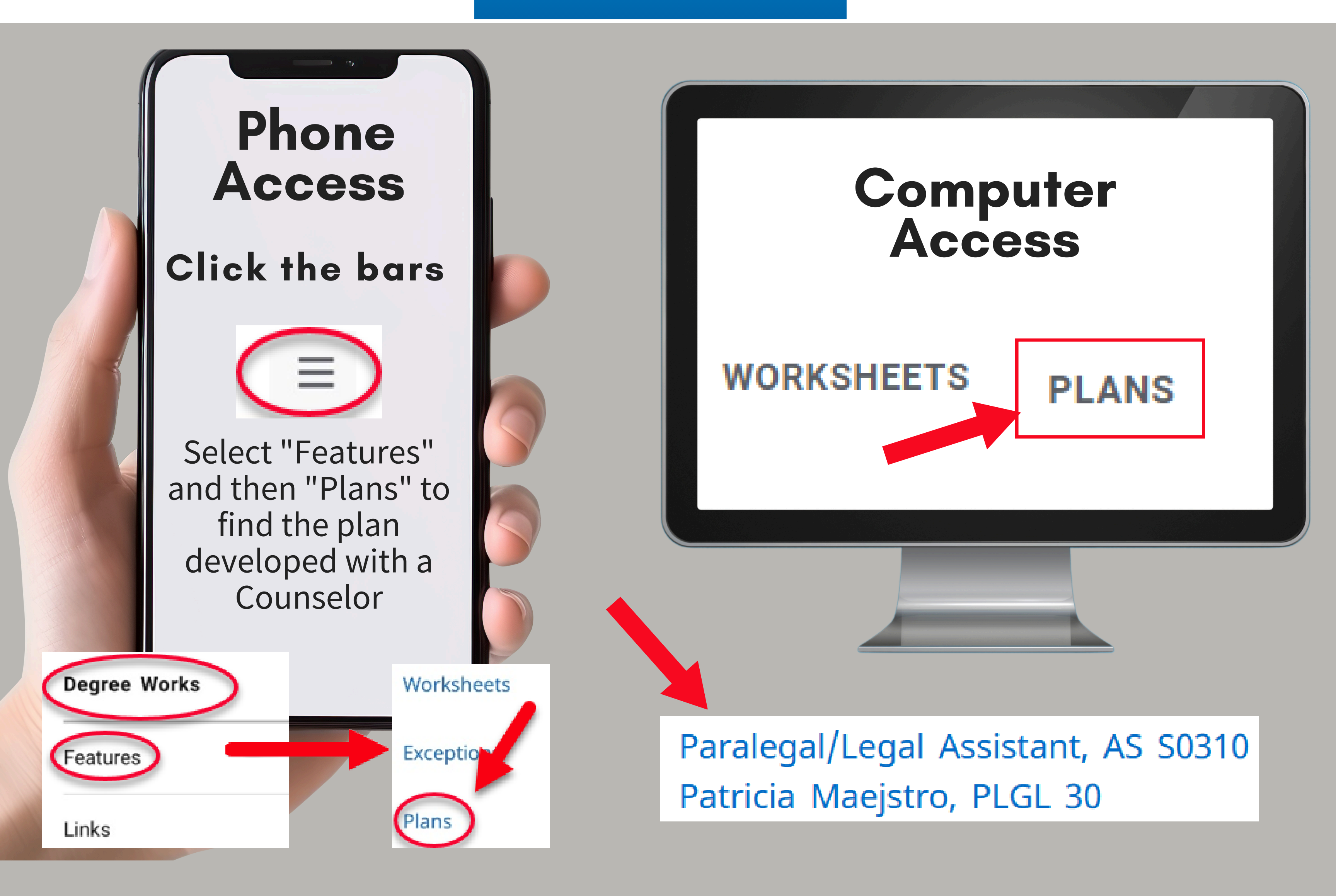